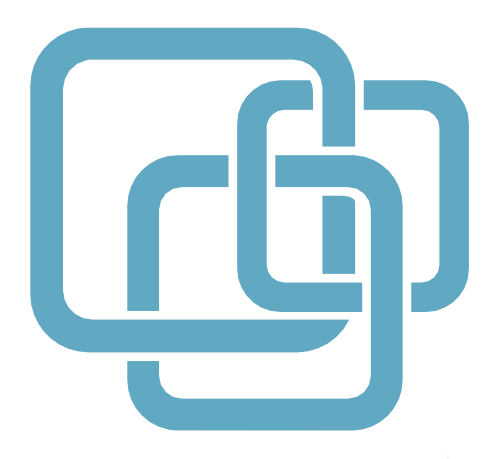

# КРАТКОЕ РУКОВОДСТВО ПОЛЬЗОВАТЕЛЯ

WI-FI МАРШРУТИЗАТОР SNR-CPE

## Модельный ряд SNR-CPE

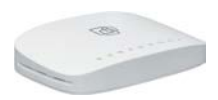

#### SNR-CPE-W2N

- 2.4GHz 2T2R
- 1xWAN / 2xLAN Fast Ethernet
- MediaTek MT7620N
- 64 M6 RAM + 4 M6 Flash

#### SNR-CPE-W4N (rev.M)

- 2.4GHz 2T2R
- 1xWAN / 4xLAN Fast Ethernet
- MediaTek MT7620N
- 64 M6 RAM + 8 M6 Flash

#### SNR-CPE-MD1.1

- 2.4GHz 2T2R + 5GHz 1T1R
- 1xWAN / 4xLAN Fast Ethernet
- поддержка 802.11ас
- MediaTek MT7620A + MT7610EN
- 64 M6 RAM + 8 M6 Flash

# 

#### SNR-CPE-ME1

- 2.4GHz 2T2R + 5GHz 1T1R
- 1xWAN / 4xLAN Gigabit Ethernet
- поддержка 802.11ас
- MediaTek MT7621A + MT7603EN + MT7610EN
- 256 M6 RAM + 16 M6 Flash
- 1xUSB3.0

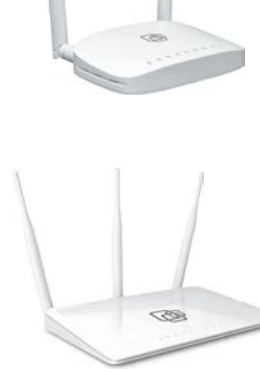

## Содержание

Общая информация Комплект поставки Внешняя индикация Подключение маршрутизатора Подготовка к работе Настройка маршрутизатора Смена языка Настройка Интернет-соединения Настройка ІРv6 Настройка беспроводной сети Безопасность беспроводной сети Мониторинг подключенных устройств Настройка IPTV Настройка портов TV/STB/SIP (VLAN) Проброс портов и DMZ Сброс настроек маршрутизатора Гарантийный талон

## Общая инфортация

Спасибо за то, что Вы приобрели Wi-Fi маршрутизатор SNR-CPE, производства компании НАГ. Вы сделали великолепный выбор, и мы надеемся, что Вы в полной мере будете удовлетворены всеми характеристиками нашего продукта.

SNR-CPE – это линейка беспроводных маршрутизаторов и точек доступа, производимая и поставляемая компанией НАГ с использованием ПО Wive-NG-mt в качестве встроенной операционной системы.

#### Ценности, взятые за ориентир при создании линейки:

- Стабильное решение, не требующее регулярного обслуживания
- Локализация разработки ПО в РФ
- Отлаженная аппаратная платформа
- Следование стандартам, совместимость с любым оборудованием в рамках RFC, соответствие потребностям операторов связи в РФ и СНГ
- Интеграция с сертифицированными сервисами авторизации, популярными в РФ и СНГ
- Экономическая эффективность без потери качества и функциональности

බ

#### Комплект поставки

- Wi-Fi маршрутизатор SNR-CPE 1шт
- Адаптер питания АС/DС 1шт
- Кабель Ethernet 1м. 1шт
- Краткое руководство пользователя 1шт

#### Внешняя индикация

- U
- Индикатор питания (Power)
- 💾 Индикатор подключения USB-устройства
- ОМ Индикатор WAN подключения
- Системный индикатор
- (()) Индикатор беспроводной сети 5ГГц
- () Индикатор беспроводной сети 2.4ГГц
- Индикатор LAN подключения
- 🤳 Индикатор WAN подключения

#### Подключение таршрутизатора

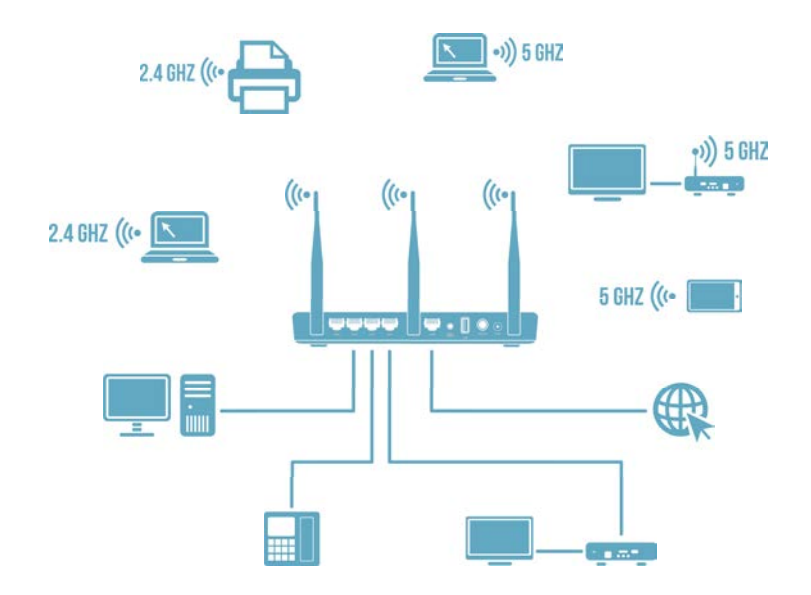

- 1. Подключите кабель выделенной линии Ethernet от Интернетпровайдера в WAN-порт маршрутизатора, как показано на рисунке. Для удобства каждый порт маршрутизатора подписан.
- 2. Используя Ethernet-кабель из комплекта поставки, подключите персональный компьютер в один из свободных LAN-портов маршрутизатора так, как это показано на рисунке.
- 3. Подключите маршрутизатор в электрическую сеть через адаптер питания из комплекта поставки.

## Настройка таршрутизатора

Для настройки маршрутизатора через Web-интерфейс Вы можете использовать любой из доступных интернет-браузеров: Chrome, Opera, Mozilla Firefox, Internet Explorer, Safari и др.

Для доступа к интерфейсу управления откройте Web-браузер и в адресной строке введите адрес http://192.168.1.1, нажмите Enter. Появится окно входа в систему с предложением ввести Имя пользователя и Пароль, по умолчанию - Admin/Admin

| Sign In  |        |
|----------|--------|
| Username |        |
| Password |        |
|          | Log In |

## Стена языка Шер-интерфейса

Для смены языка в разделе Router, в меню Select Language выберите необходимый язык, например Русский.

#### Wive-NG-MT - opensource firmware to make your life better.

| Выбор язын | a — |           |
|------------|-----|-----------|
| Russian    | ~   | Применить |
|            |     |           |

#### Настройка интернет-соединения

После успешного входа в систему откройте меню Настройки сети – Настройки WAN и выберите Тип подключения WAN:

| SNR SNR.NAG.                                                                                  | RU                                                                   |                                          |                                                    |                                               |  |  |  |
|-----------------------------------------------------------------------------------------------|----------------------------------------------------------------------|------------------------------------------|----------------------------------------------------|-----------------------------------------------|--|--|--|
| В Маршрутизатор<br>⊢ Режим работы<br>В З Настройки сети<br>⊢ Настройки LAN<br>⊢ Настройки WAN | Настройки Wide A<br>Вы можете выбрать тип подкл<br>типа подключения. | .rea Network ()<br>пючения, который прим | VAN)<br>кеним к вашим условиям. Тако               | ке вы можете изменить параметры для выбраного |  |  |  |
| —) Настройки IPv6                                                                             | Подключение WAN                                                      |                                          |                                                    |                                               |  |  |  |
| — Настройки VPN     — Настройки VLAN     — Настройки коммутатора                              | Тип подключения WAN:                                                 |                                          | DHCP (автоматическая на<br>STATIC (фиксированный І | астг ▼                                        |  |  |  |
|                                                                                               | Дополнительные настрой                                               | йки                                      | DHCP (автоматическая настройка)                    |                                               |  |  |  |
| Качество обслуживания                                                                         | Запрос IP от DHCP (опциона                                           | льно)                                    | Zeroconf (без настройки)                           |                                               |  |  |  |
| 🕀 🧰 Настройки радио                                                                           | Идентификатор типа устрой                                            | іства (опционально)                      |                                                    |                                               |  |  |  |
| і⊞- 🗀 Сетевой экран<br>і⊞- 🎦 Сервисы                                                          | WAN MTU                                                              |                                          | Автоматически                                      |                                               |  |  |  |
| 🗉 🧰 Настройки USB                                                                             | Назначить статические серв                                           | sepa DNS                                 | <b>v</b>                                           |                                               |  |  |  |
| — — Настройки хранилища — — Администрирование                                                 | Профиль DNS                                                          |                                          | Google DNS                                         | • О сервисе                                   |  |  |  |
| Выход из системы                                                                              | Включить NAT                                                         |                                          |                                                    |                                               |  |  |  |
|                                                                                               | МАС адрес                                                            |                                          |                                                    |                                               |  |  |  |
|                                                                                               | MAC agpec WAN                                                        |                                          | F8:F0:82:94:29:FE                                  | Восстановить заводской                        |  |  |  |
|                                                                                               | Применить                                                            | Отменить                                 | Сбросить                                           |                                               |  |  |  |

- Если ваш провайдер использует автоматическую выдачу сетевых реквизитов. выберите режим DHCP (автоматическая настройка).
- Если ваш провайдер использует статическую адресацию для работы в сети, выберите режим STATIC (фиксированный IP). Настройте параметры IP address (IP-адрес), Subnet Mask (Маска подсети), Default Gateway (Шлюз по умолчанию) в соответствии реквизитами, предоставленными провайдером.
- Если ваш провайдер для работы в сети использует только VPN-подключение, выберите режим Zeroconf (без настройки).
- Установите галочку на Назначить статические сервера DNS, затем выберите один из доступных DNS профилей (Профиль DNS) или выберите режим Вручную для того, чтобы указать адреса DNS-серверов вручную (в случае, если Ваш провайдер предоставил такие данные).

7|SNR.NAG.RU

- Если Ваш провайдер использует подключение по VPN, перейдите в меню Настройки сети – Настройки VPN. Отметьте пункт Включить VPN для запуска службы. Выберите тип подключения Режим VPN: PPPoE, PPTP, L2TP и произведите настройки в соответствии с договором интернет провайдера.
- Отметьте опцию Чистый РРРоЕ если Ваш оператор использует схему РРРоЕ без ІРоЕ.

## Настройка ІРv6-подключения

Для включения поддержки IPv6 необходимо подключить соответствующий режим работы в меню Настройки сети – Настройки IPv6. Выберите режим в зависимости от предлагаемой оператором конфигурации.

Поставьте галочку на опции **Автоматическая настройка IPv6 DHCP/RA** для автоматического получения сетевых реквизитов, либо снимите для настроек статической адресации, полученной от вашего провайдера.

| SNR SNR.NAG.                                                 | RU                        |                                       |                     |                    |             |  |
|--------------------------------------------------------------|---------------------------|---------------------------------------|---------------------|--------------------|-------------|--|
| 繴 Маршрутизатор<br>— 🗋 Режим работы<br>🖃 😋 Настройки сети    | Настройки IPv6            |                                       |                     |                    |             |  |
| 📋 Настройки LAN                                              | Тип подключения IPv6      |                                       |                     |                    |             |  |
| Настройки WAN                                                | Режим работы IPv6         |                                       | Прямое динамическое | или статическое по | дключение 🔻 |  |
| Настройки VPN                                                | Автоматическая настройка  | IPv6 через DHCP/RA                    |                     |                    |             |  |
| Настроики VLAN<br>Настройки коммутатора                      | Разрешить доступ в локаль | ную сеть из интернета                 |                     |                    |             |  |
| Маршрутизация                                                | Не использовать ia-na для | конфигурации WAN                      |                     |                    |             |  |
| Хот-спот                                                     | MTU                       |                                       | Автоматически 🔻     |                    |             |  |
| 🕀 🧰 Настройки радио                                          |                           | · · · · · · · · · · · · · · · · · · · | ,                   |                    |             |  |
| 🗈 🧰 Сетевой экран                                            | Сервисы іРуб для локал    | ьнои сети                             |                     |                    |             |  |
| на Сервисы                                                   | Название сервиса          |                                       | Значение            | Информация         | Статус      |  |
| щ- <u>—</u> настроики ОSB<br>⊞- <u>—</u> Настройки хранилища | Автоматически выдавать к  | лиентам IPv6 адреса (radvd)           | Отключить 🔻         | О сервисе          | отключено   |  |
| Администрирование                                            | Автоматически выдавать к  | пиентам DNS/prefix (dhcp6s)           | Отключить 🔻         | О сервисе          | отключено   |  |
|                                                              | Применить                 | Отменить                              | Сбросить            |                    |             |  |

Для настройки параметров предоставления ipv6 реквизитов в локальной сеть используйте раздел Сервисы IPv6 для локальной сети.

SNR.NAG.RU|8

## Настройка беспроводной сети

Wi-Fi-маршрутизаторы серии SNR-CPE могут работать в одном диапазоне частот (2.4GHz) или двух диапазонах одновременно (2.4GHz и 5GHz) в зависимости от выбранной модели.

Для настройки беспроводной сети перейдите в меню Настройки радио — Основные. Следующие настройки являются рекомендуемым минимумом для комфортной работы:

| Беспроводная сеть 2.4ГГц                                                     | Включить 🔻                                                              |
|------------------------------------------------------------------------------|-------------------------------------------------------------------------|
| Режим работы (2,4ГГц)                                                        | Смешанный 11g/n 🔻 BSSID: F8:F0:82:A1:33:60 Канал: 1                     |
| Мощность передатчика (2.4GHz)                                                | 100% 🔹                                                                  |
| Канал (2,4ГГц)                                                               | 2422MHz (Channel 3) V Скан.                                             |
|                                                                              |                                                                         |
| Беспроводная сеть 5ГГц                                                       | Включить 🔻                                                              |
| Беспроводная сеть 5ГГц<br>Режим работы (5GHz)                                | Включить ▼<br>Смешанный 11a/an/ac ▼ В\$SID: F8:F0:82:D4:1B:62 Канал: 44 |
| Беспроводная сеть 5ГГц<br>Режим работы (5GHz)<br>Мощность передатчика (5GHz) | Включить ▼<br>Смешанный 11a/an/ac ▼ BSSID: F8:F0:82:D4:1B:62 Канал: 44  |

- Радиомодуль (2.4GHz)/Радиомодуль (5GHz) (опционально для моделей с поддержкой 5ГГц) необходимо выбрать значение Включить, чтобы включить Wi-Fi-интерфейс на устройстве. По желанию включенным можно оставить один или два интерфейса.
- Режим работы (2.4/5GHz) Протокол беспроводной передачи данных. Опция доступна для двух частотных диапазонов. Для комфортной работы рекомендуется оставить без изменений.
- Имя сети (SSID) Имя Вашей сети Wi-Fi. Для двухдиапазонных версий Вы можете указать как одинаковое, так и разное имя сети для частот 2.4ГГц и 5ГГц.

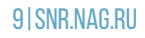

• Канал (channel) – частота, на которой будет работать Ваш беспроводной маршрутизатор. Используйте Автовыбор или укажите частоту вручную. Использование загруженного другими устройствами канала может отразиться на скорости работы Wi-Fi. Выбор канала можно осуществить с помощью встроенного радио анализатора:

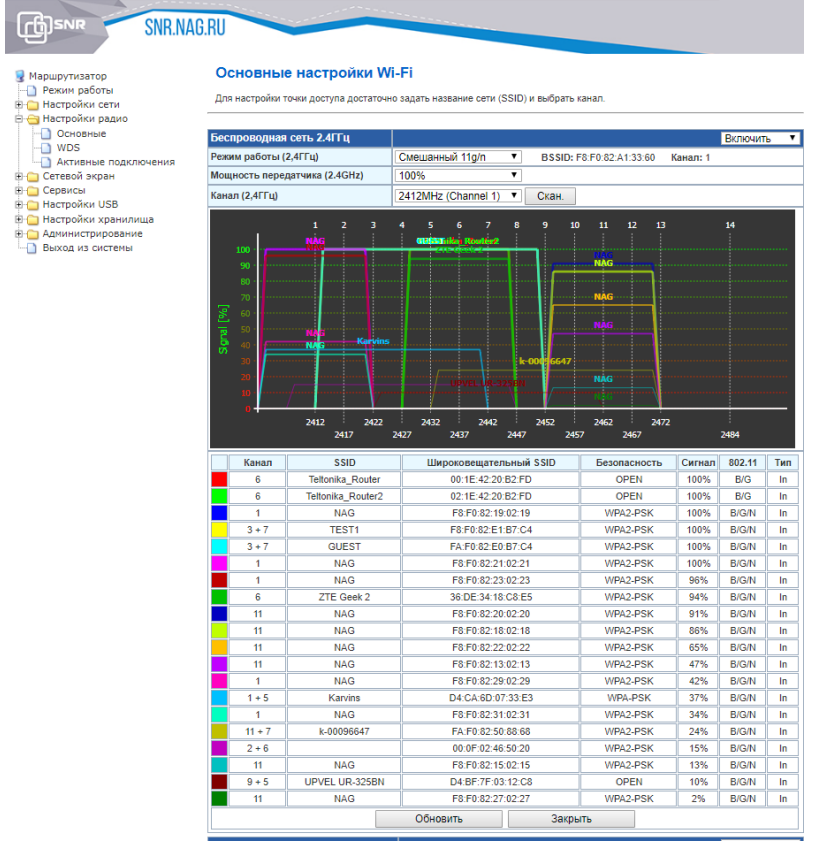

Некоторые клиентские устройства (смартфоны, ноутбуки) некорректно работают с шириной канала 80МГц. Если вы столкнулись с таким устройством, попробуйте изменить ширину канала на 20/40МНz:

 $(\mathbf{i})$ 

| Физический режим VHT    |            |  |
|-------------------------|------------|--|
| Ширина канала           | 20/40MHz 🔹 |  |
| Сигнальный режим полосы | Отключить  |  |
| Защитный интервал       | Авто       |  |

SNR.NAG.RU | 10

#### Безопасность беспроводной сети

Для настройки безопасности вашей беспроводной сети перейдите на вкладку **Настройки радио** - **Основные**.

При первом входе страница оповестит вас о том, какой режим сейчас выбран, и предложит изменить его на режим WPA2-PSK (Personal) т.к. он является наиболее оптимальным и безопасным для работы беспроводной сети. Чтобы подтверждения нажмите Да. В поле Ключевая фраза/Ключевая фраза (5ГГЦ) установите пароль беспроводной сети:

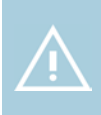

Мы рекомендуем использовать режим WPA2+AES, остальные режимы следует использовать лишь в том случае, если в сети есть беспроводные клиенты, не поддерживающие рекомендованный режим.

## Мониторинг подключенных Ші-Fi устройств

Для получения информации о подключенных беспроводных устройствах, перейдите в раздел **Активные подключения**. Вы можете выбрать Базовый или Расширенный формат отображения информации о подключенном устройстве.

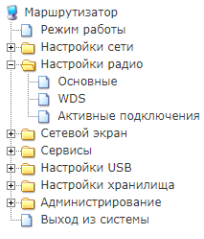

#### Активные подключения

Здесь вы можете увидеть список клиентов, подключенных к данной точке доступа.

| Список активных подключений          |                     |              |       |            |          |         |     |              | Базовый 🔹 |           |
|--------------------------------------|---------------------|--------------|-------|------------|----------|---------|-----|--------------|-----------|-----------|
| AID                                  | МАС Адрес           | Время подкл. | Скор  | . передачи | RSSI     | Качест  | во  | Получ./Отпр. |           | Действие  |
| 1                                    | B8:09:8A:B0:A0:78   | 00:00:03     | 13    | 5Мбит/с    | -55, -44 | 89%, 10 | 0%  | 465 / 782    |           | Отключить |
|                                      | Отключить всех      | ]            |       |            |          |         |     |              |           |           |
| Сум                                  | марная информаці    | ия           |       |            |          |         |     |              |           |           |
|                                      |                     |              |       | Bo         | его      |         | 2   | 2.4ГГц       |           | 5ГГц      |
| Коли                                 | чество подключений  | i            |       |            | 1        |         |     | 0            |           | 1         |
| Сред                                 | няя скорость подкли | очения       |       | 1          | 35       |         |     | -            |           | 135       |
| Средний уровень принимаемого сигнала |                     |              | -50 - |            | -50      |         |     |              |           |           |
| Среднее качество сигнала             |                     |              | 95% - |            |          | 95%     |     |              |           |           |
| Скорость приема/передачи данных      |                     |              | -     | 1-         |          |         | -/- |              | -/-       |           |

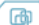

## Настройка IPTV

Если ваш оператор использует технологию multicast для трансляции телевидения, то для включения поддержки перейдите на вкладку Сервисы — Разное и включить IGMP прокси (IGMP Proxy).

Остальные настройки рекомендуем оставить по умолчанию:

Поддержка IGMP snooping оставить в значении Автоматически,

Преобразование Multicast to Unicast в значении WLAN.

Если Ваша IPTV-приставка поддерживает HTTP Proxy, установите значение Преобразование мультикаста в http – LAN.

Важно: порт, указанный в настройках роутера (по умолчанию - 81) должен также быть указан в настройках IPTV-приставки.

В целях безопасности, не рекомендуем использовать значение LAN & WAN.

Если есть необходимость просматривать телевизионные каналы без использования IPTV-приставки, вы можете загрузить m3u-плейлист предоставленный провайдером на роутер. Для этого перейдите в меню UPNP медиа-сервер (xupnpd) нажмите Включить и откройте меню Настройка:

| 🗉 Сервисы IPTV                       | Значение        | Информация | Статус    | Настройка        |
|--------------------------------------|-----------------|------------|-----------|------------------|
| IGMP прокси                          | Включить 🔻      | О сервисе  | работает  |                  |
| Поддержка IGMP snooping              | Автоматически 🔻 |            |           |                  |
| Поддержка IGMP fast leave            | Отключить 🔻     |            |           |                  |
| Преобразование мультикаста в уникаст | WLAN •          |            |           |                  |
| Преобразование мультикаста в http    | Отключить 🔻     | О сервисе  | отключено |                  |
| DLNA медиа сервер                    | Включить 🔻      | О сервисе  | работает  | <u>Настройка</u> |

В открывшемся окне нажмите **Playlists**, там вы можете увидеть список уже загруженных плейлистов:

ð

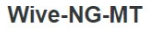

UUID: 004111fa3-aa86-a907-6ba8-c2b3fd051c13 Uptime: 0 days, 0:00:15 refeet SSDP Interface: 192:168.1.1 WWW Port: 4044 Model: xuppgd-1.034 Manufacturer: Anton Burdinuk <clark15b@gmail.com> eXtensible UPnP agent

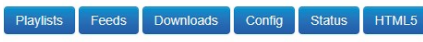

Copyright (C) 2011-2015 Anton Burdinuk «clark15b@gmail.com» License: GPL-2.0 www.http://suoned.org

Под заголовком Upload \*.m3u file нажмите **Choose File** и выберите плейлист провайдера, предварительно загруженный на Ваш ПК. Нажмите **Send**, чтобы загрузить плейлист. Для удаления плейлиста нажмите крестик справа от его имени.

При использовании xupnpd желательно вместе с ним включать и Multicast to http прокси (udpxy), чтобы избежать проблем при просмотре с нескольких устройств параллельно, а также во избежание проблем с воспроизведением RTP-трафика и ему подобных протоколов.

# Настройка VLAN для TV/STB/SIP

Если провайдер предоставляет услугу телевидения или телефонии в отдельном VLAN.

На SNR-CPE для услуг IPTV/SIP выделено два LAN интерфейса. Для их настройки перейдите в меню **Настройки сети — Настройки** VLAN:

- Выберите один из интерфейсов и включите его. Если TV/STB/SIP использует специальный VLAN ID, то его необходимо указать в соответствующем поле и нажать **Добавить**, затем **Применить**.
- Если оператор связи использует режим сетевого моста, то поле VLAN ID нужно оставить пустым, а затем нажать **Применить**.
- Если все выполнено верно, то в меню Настройки коммутатора один из настроенных сетевых интерфейсов изменит свое имя (например, LAN1 стал обозначаться как TV):

| Ethernet Ports Status | Har Mar       |        | -     |           |       |
|-----------------------|---------------|--------|-------|-----------|-------|
| Ports Status          | WAN<br>100 FD | TV<br> | LAN 2 | LAN 3     | LAN 4 |
| RX Bytes              | 144.1 MiB     | 0      | 0     | 17.8 MiB  | 0     |
| TX Bytes              | 17.6 MiB      | 0      | 0     | 144.3 MiB | 0     |

В настройках VLAN одновременно можно задействовать два интерфейса или с применением VLAN ID или с применением работы обоих портов в режиме сетевого моста.

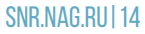

ിൽ

# Проброс портов и DMZ

Настройка проброса портов нужна, если планируется использование в домашней сети программы или сервиса, требующего доступа со стороны сети Интернет. По умолчанию в SNR-CPE запрещены все входящие подключения из Интернета к компьютерам или сетевым устройствам локальной/домашней сети.

Чтобы осуществить проброс портов необходимо перейти в меню Сетевой экран - Сетевой экран.

Если вы точно знаете, какой именно протокол и номер порта используются в вашей программе или сетевом устройстве, укажите данные параметры вручную:

|                                                                                                    | RU                     |                                    |                        |                 |                                  |              |             |          |
|----------------------------------------------------------------------------------------------------|------------------------|------------------------------------|------------------------|-----------------|----------------------------------|--------------|-------------|----------|
| <ul> <li>Маршрутизатор</li> <li>Режим работы</li> <li>Настройки сети</li> <li>Настройки радио</li> </ul> | Настрої<br>Вы можете н | <b>ЙКИ ПРОБР</b><br>астроить прави | оса пор<br>ла проброса | отов (Port forw | <b>varding)</b><br>тервисов в Ин | тернет.      |             |          |
| Сетевой экран                                                                                            | Настройки              | проброса по                        | ртов                   |                 |                                  |              |             |          |
| Шлюз прикладного уровня                                                                                  | Настройки п            | роброса порто                      | В                      | Включить        | •                                |              |             |          |
| <ul> <li>Демилитаризованная зона</li> <li>Сервисы</li> </ul>                                             | Интерфейс              | Протокол                           | Порт ист.              | IP назначения   | Порт назн.                       | Nat loopback | Комментарий | Действие |
| Hастройки USB                                                                                            | WAN                    | TCP&UDP                            | 90                     | 192.168.1.141   | 80                               |              | web-pc      | ×        |
| <ul> <li>В Администрирование</li> <li>Выход из системы</li> </ul>                                        | WAN V                  | TCP&UDP V                          |                        |                 |                                  |              |             | Добавить |
|                                                                                                    | Прим                   | енить                              |                        |                 |                                  |              |             |          |

В поле Интерфейс выберите интерфейс, с которого будут приниматься входящие соединения: WAN/VPN. Далее укажите параметры протокола, порт на который будут приниматься входящие соединения, IP-адрес и порт локального сервиса.

DMZ (демилитаризованная зона) - это возможность организовать доступ к локальным (то есть находящимися за маршрутизатором и защищенных NAT-ом) ресурсам (Игры, www, ftp и др.) из Интернет.

В отличии от проброса портов, запрос извне на любой порт внешнего интерфейса (WAN) автоматически переадресуется на такой же порт компьютера указанного в настройках DMZ.

Для настройки DMZ перейдите в меню **Сетевой экран** -Демилитаризованная зона и в поле **IP-адрес** укажите адрес нужного вам компьютера

|                                                                 | RU                                                      |                                                   |                                             |
|-----------------------------------------------------------------|---------------------------------------------------------|---------------------------------------------------|---------------------------------------------|
| Маршрутизатор<br>                                               | Настройка демилита<br>Вы можете настроить De-Militarize | рИЗОВАННОЙ ЗОНЫ<br>d Zone (DMZ) для того что бы с | зделать ваш локальный сервер общедоступным. |
| <ul> <li>Сетевой экран</li> <li>Сетевой экран</li> </ul>        | Настройка демилитаризовани                              | ной зоны                                          |                                             |
| Шлюз прикладного уровня                                         | Включить DMZ                                            | Включить 🔹                                        |                                             |
| <ul> <li>Демилитаризованная зона</li> <li>Сервисы</li> </ul>    | IP адрес                                                | 192.168.1.141                                     |                                             |
| Hастройки USB                                                   | DMZ NAT loopback                                        | Отключить 🔻                                       |                                             |
| <ul> <li>Администрирование</li> <li>Выход из системы</li> </ul> | Применить                                               | Отменить                                          | Сбросить                                    |

## Сброс настроек таршрутизатора

Используйте сброс настроек, если требуется настроить устройство заново (удалить все пользовательские настройки) или пароль доступа к нему был утерян.

Вернуть маршрутизатор SNR к заводским настройкам можно одним из нижеперечисленных способов:

- Опция Сброс на заводские настройки данная опция позволяет вернуть устройство к заводским настройкам (опция находится на вкладке Администрирование - Управление);
- Через кнопку **Reset** на корпусе маршрутизатора нажмите и удерживайте кнопку в течении 10-15 секунд, после чего устройство перезагрузится.
- Дождитесь окончания перезагрузки и откройте в веб браузере адрес http://192.168.1.1 для настройки маршрутизатора..

За более подробной документацией и актуальными версиями ПО можно обратиться по адресу http://data.nag.ru/

В нашей Базе знаний на http://shop.nag.ru/ вы можете найти рассмотренные типовые схемы с применением оборудования SNR и других производителей.

За помощью в конфигурировании Вы также можете обратиться на наш форум http://forum.nag.ru/ или оставить обращение в системе Технической поддержки http://support.nag.ru/

#### Гарантийный талон

#### Сведения о товаре

| Артикул:             |
|----------------------|
| Наименование товара: |
| Серийный номер :     |
| Дата покупки20 г.    |
|                      |

#### Сведения о Продавце

| Название организации: |  |
|-----------------------|--|
| Адрес:                |  |
| Телефон:              |  |

Покупатель при предъявлении настоящего гарантийного талона и заполненной сервисной карты имеет право на ремонт/замену приобретенного у Продавца товара в течение срока гарантии в сервисном центре ООО «НАГ», при условии, что дефект возник по вине производителя.

Гарантия не распространяется на дефекты, вызванные нарушением Покупателем правил использования, хранения или транспортировки товара, действиями третьих лиц или непреодолимой силы, ремонтом или внесением несанкционированных изготовителем конструктивных или схемотехнических изменений неуполномоченными лицами, механическими воздействиями.

Производитель не несет ответственности за совместимость товара с любыми аппаратными или программными средствами, поставляемыми другими производителями, если иное не оговорено в прилагаемой Документации.

Производитель не несет ответственности за любые убытки, включая потерю данных, потерю прибыли и другие случайные, последовательные или косвенные убытки, возникшие вследствие некорректных действий по инсталляции, сопровождению, эксплуатации либо связанных с производительностью, выходом из строя или временной неработоспособностью товара.

Полное положение о гарантийном обслуживании приведено на WEB странице http://shop.nag.ru/article/warranty

Срок гарантии - 24 месяца с момента покупки товара.

С условиями гарантии ознакомлен и согласен, товар получил, претензий по комплектности и внешнему виду не имею.

|                                                                   | (подпись покупателя) | (подпись продавца) | М.П. |  |
|-------------------------------------------------------------------|----------------------|--------------------|------|--|
| Гарантийный талон действителен только при наличии печат продавца! |                      |                    |      |  |

#### Адрес сервисного центра ООО «НАГ»:

620016, г.Екатеринбург, ул.Предельная 57/2, тел. +7(343) 379-98-38

## Ты сделал отличный выбор

SNR - это оборудование для тех, кому нужна надежная связь.

Мы разрабатываем решения для передачи, хранения и обработки данных для операторов связи, заводов, предприятий ЖКХ, банков, стадионов, отелей с 2003 года. Наш главный приоритет - качество. Устройства SNR для дома и малого офиса это актуальные технологии и гарантированная надежность.

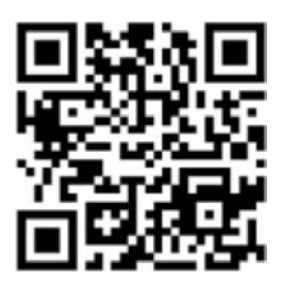

snr.nag.ru